# EndNote Online 基本編

### 🔱 EndNote Onlineとは?

- ▶ 文献管理ツールの一つ。
- ▶ データベース(CiNii、医中誌Web、PubMed...)から文献情報を取り込んで保存できる。
- 取り込んだ文献情報を使って、参考文献リストの作成などができる。
- ▶ 千葉大学の学生・教職員であれば、参考文献リストの出力形式が増える。※詳細は下記参照
- EndNote Onlineは無料だが、有料の製品版EndNoteもある。EndNote Onlineよりも高機能。

### 2 アカウントの作成方法

- EndNote online

   (<u>https://access.clarivate.com/register?app=endnote</u>)
   にアクセス
- 必要事項を入力して、Register をクリック
- ③ Please activate your EndNote account という 件名のメールが登録メールアドレスあてに届く
- ④ メール内の Click here to activate をクリック
- ⑤ EndNote Onlineにログインし、使用許諾契約書
   に同意するをクリック

| EndNote                                            |                                                                                                    |
|----------------------------------------------------|----------------------------------------------------------------------------------------------------|
| Almost there                                       |                                                                                                    |
| Please click on the link b                         | elow (or copy and paste into your browser) to activate your account:                                                                               |
| Click here to activate.                            | 4                                                                                                    |
| If you have received this process. Your email acco | email in error, you do not need to take any action to cancel the registr<br>unt will not be activated and you will not receive any further emails. |
| Thank you,                                         |                                                                                                    |
| The EndNote team                                   |                                                                                                    |
| ユーザー登録: Endl                                       | ote のユーザー登録を完了するには使用許諾契約書に同意する                                                                                                    |
|                                                    |                                                                                                    |
| すへこの権利に                                            | -関する計細な消費をお知りになったい場合は、ユー                                                                                                    |
| 5                                                  | 同意しない                                                                                                    |

<u>千葉大学Webメールシステム</u>を使用していると、初期状態ではClick here to activate が表示されません。 アイコンをクリックすると表示されます。

 件名
 Please activate your EndNote account

 送信者
 "EndNote" < endnote.account@clarivate.com>

 宛先
 example@chiba-u.jp

#### ● 千葉大設定のアカウントにする

学内でアカウントを作成すると、そのアカウントは自動的に千葉大設定のアカウントになります。 千葉大設定のアカウントには、以下のメリットがあります。

- ▶ 参考文献リストの出力形式が増える。
- 文献の全文を千葉大生が読めるかどうかすぐに 確認できる @千葉大 のアイコンが表示される。

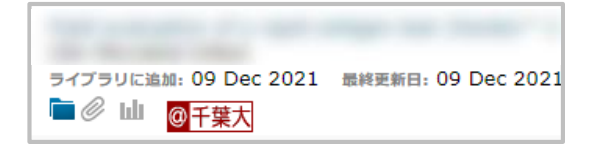

0

▼ 操作を選択

#### 学外でアカウントを作成した場合

学内のネットワーク(附属図書館や研究室のデスクトップPC/学内無線LAN接続のPC)から ログインすると、その後、千葉大設定のアカウントに切り替わります。

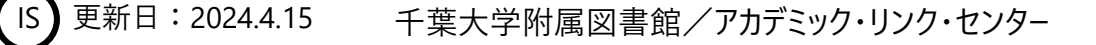

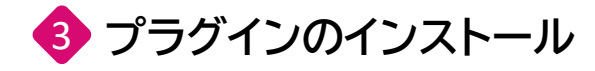

- ① EndNote onlineにログイン
- ② ダウンロードをクリック
- ③ CWYW にあるお使いのOSのものをダウンロード
- ④ WordにEndNoteが表示されているかを確認

| Clarivate Analytics  | ndNote                            |                      |                              |                    |        |                |
|----------------------|-----------------------------------|----------------------|------------------------------|--------------------|--------|----------------|
| マイレファレンス             | 文献の収集                             | 分類                   | 引用文献リスト作成                    | 投稿ジャーナルの推薦         | オプション  | ダウンロード         |
| CWYW (C<br>EndNote ( | ite While<br>は書誌事項の               | <b>You \</b><br>)フォー | <b>Write) ™</b><br>-マット業界のリ・ | -ダーです。             |        |                |
| 特許取得済<br>入したり、       | みの CWYV<br>引用や書誌                  | √ ツー↓<br>事項を〕        | ルをダウンロード<br>フォーマットでき         | して、Word で論文<br>ます。 | (を書きな力 | らレファレンスを挿      |
| インストー                | ルガイド と                            | シスラ                  | テム要件 を確認し                    | てください。             |        |                |
| 。 W<br>。 大<br>。 M    | /indows 版<br>:量のプログ<br>acintosh 版 | をダウ!<br>ラムイ<br>えをダウ  | ンロード<br>ンストール用に V<br>シンロード   | Vindows MSI ファ     | イルをダウ  | > <b>□</b> − F |

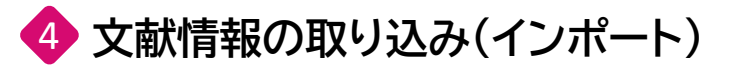

データベースごとの詳しいインポートの方法は

EndNote Online インポート編 で研

で確認

- 例) CiNii Research / Books / Dissertationsの場合
- 検索結果一覧画面で、インポートする論文に チェックをつける
- 新しいウィンドウで開くのメニューから EndNoteに書き出しを選び、実行を クリックすると、ファイルがダウンロードされる
- ③ ダウンロードしたファイルをインポートする

### ● 文献情報のグループ分け

- ① 分類 からマイグループの管理を選択
- ② 新しいグループ をクリック
- ③ グループ名を入力
- ④ マイレファレンス をクリック
- ⑤ ③で作ったグループに分類したい文献を選択
- ⑥ グループに追加 から③のグループを選択

#### ● 文献情報の編集

- ① 分類 から 重複の検索 を選択
- ② 重複している文献が表示される
- ③ 削除 をクリックすると、チェックが入っている文献 情報がごみ箱 に移動する

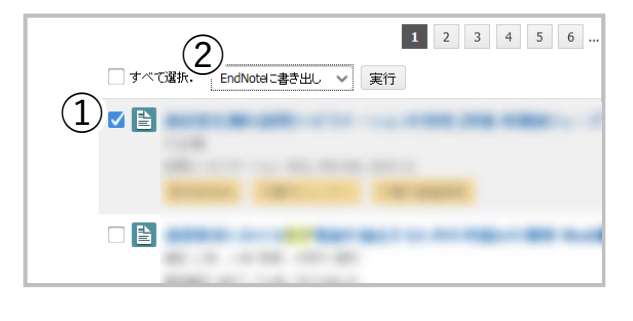

| CI<br>An | arivate EndN         | ote               |                                         |         |         |         |
|----------|----------------------|-------------------|-----------------------------------------|---------|---------|---------|
| रन।      | レファレンス 文献            | の収集分類             | 1月11月11月11月11月11月11月11月11月11月11月11月11月1 | リスト作成   | 投稿ジャーナル | の推薦 オプシ |
|          |                      | (1) $(1)$         | グループの管理                                 | その他のグル- | プ 重複の検索 | 添付の管理   |
| 7.       | ィ グループの管理            | Ŭ                 |                                         |         |         |         |
| · · ·    |                      |                   |                                         |         |         |         |
|          |                      |                   |                                         |         |         |         |
|          | マイグループ・              | レファレンス<br>の数      | 共有                                      |         |         |         |
| ()       | マイグループ◆<br>千葉大学附属図書館 | レファレンス<br>の数<br>3 | <u>共有</u><br>二 <u>共有の</u>               | 管理名前の多  | 夏 削除    |         |

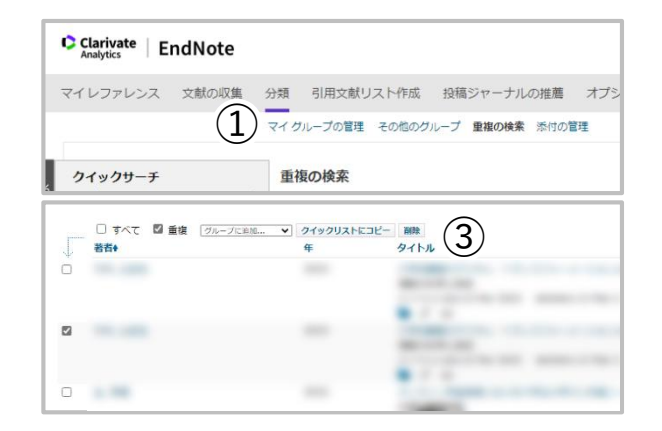

千葉大学附属図書館/アカデミック・リンク・センター

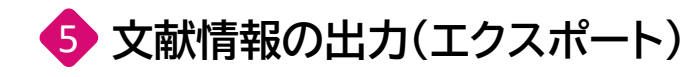

#### ● Wordへの文献情報の引用

- ① Wordの上部タブから EndNote をクリック
- Insert Citations をクリック
- ③ ポップアップが表示される
- ④ 検索欄に、引用したい文献情報のキーワードを 入力し、Findをクリック
- ⑤ ④のキーワードに関連する文献情報が一覧で表示 される
- ⑥ ヒットした文献情報の一覧の中から、引用したい 文献情報を選び、Insert をクリック

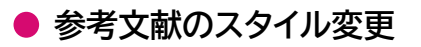

- ① Wordの上部タブから EndNote をクリック
- ② Style のプルダウンからスタイルを選択
- ※ プルダウンで Select Another Style を選択すると すべてのスタイルが表示される。

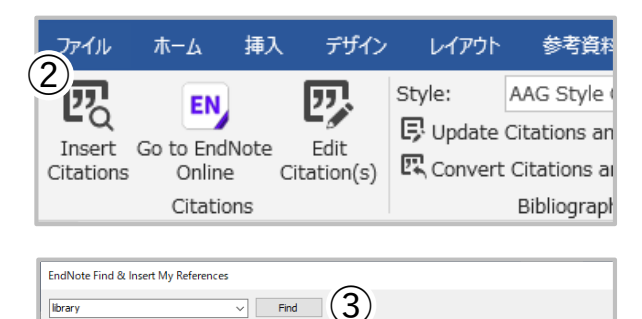

Title

| デザイン | レイアウト       | 参考資料            | 差し込み文書       | 校開         |
|------|-------------|-----------------|--------------|------------|
| 2.7  | Style:      | AAG Style Gu    | ide 🔹        | ŧВ         |
| dit  | Update      | Citations and I | Bibliography | ≢Pr<br>פרי |
| End  | lote Styles |                 |              | ×          |

| ———                       |   |
|---------------------------|---|
| Name                      | ^ |
| Academy Management J      |   |
| Academy Management Review | ¥ |

#### ● 引用した文献の削除

- ① Wordの上部タブから EndNote をクリック
- Edit Citation(s) をクリック
- ③ 引用している文献情報が一覧で表示される
- ④ 各文献情報の右側にあるプルダウンから Remove Citation をクリック
- ※ EndNoteから引用した文献情報は、
   BackSpaceやDeleteキーでは正常に削除されない。
   必ずEndNoteの機能を使って削除するよう、
   注意が必要。

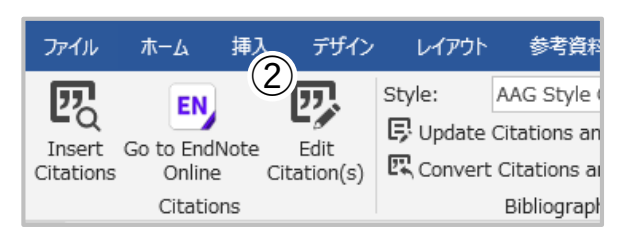

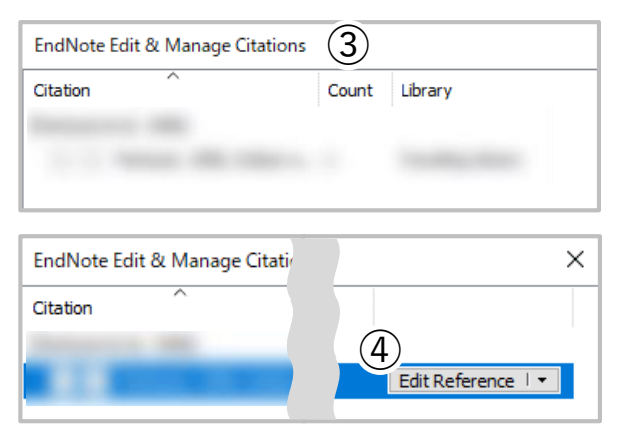

### ▶ 提出前にPlain Textにする(EndNote Onlineとの接続を切る)

◆ の方法で出力した文献情報はEndNote Onlineに連携されているため、手入力で編集をしても、 EndNoteの機能で元に戻ってしまいます。

そのため、EndNote Onlineを使って編集したWordファイルを提出する際は、事前に連携を切る必要があります。

- ① Wordファイルを保存する
- ② Word上部タブの EndNote をクリック
- ③ Convert Citations and Bibliography のプルダウ ンから Convert to Plain Text をクリック
- ④ ポップアップが表示されたら OK をクリック
- ⑤ EndNote Onlineとの連携が切れたWordファイル が新規作成される
- ⑥ ⑤のファイルに名前を付けて保存する

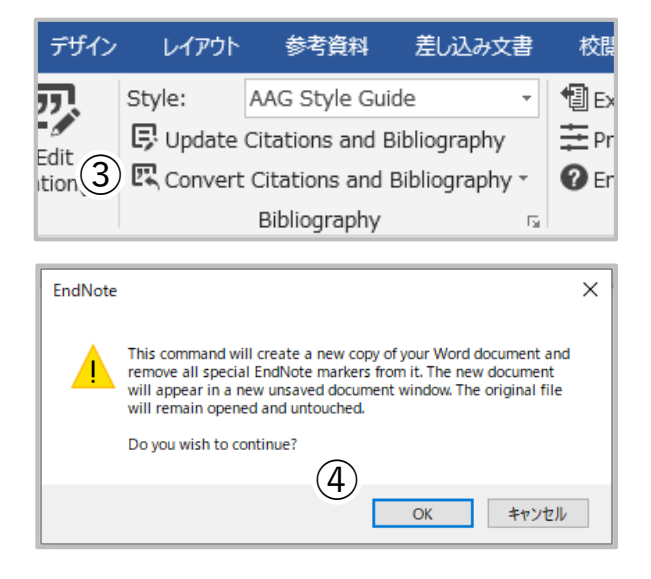

※一度 Plain Textにしたファイル(⑤)を EndNote Online に再連携させることはできません。 必ず連携が残っているWordファイル(①)を保存し、内容の修正等は連携が残っているWordファイルで 行うようにしましょう。

#### ● 文献リストのみの作成 ※プラグインのインストール不要

- 引用文献リスト作成から文献リストの作成を 選択
- レファレンスのプルダウンから、リストを作成したい グループを指定する
- ③ 書誌スタイル から投稿先の雑誌名などを選択
- ④ ファイル形式 のプルダウンで HTML を選択
- ⑤ プレビュー&印刷をクリックすると、プレビューが表示される(保存もできる)

| ¢           | Clarivate El | ndNote          |     |          |        |                   |             |    |
|-------------|--------------|-----------------|-----|----------|--------|-------------------|-------------|----|
| ₹-          | イレファレンス      | 文献の収集           | 分類  | 引用文献リスト  | 作成招    | 稿ジャーナルの           | の推薦 オン      | プシ |
|             |              |                 | (1) | 文献リストの作成 | CWYW ( | Cite While You Wr | ite)™ プラグイン | >  |
|             | 文献リストの作      | 成               |     |          |        |                   |             |    |
|             | レファレンス:      | 選択              |     | ~        |        |                   |             |    |
|             | ⇒はフクイル・      | 3810            |     |          |        | ● お気にすれれ          | 2.1150      | _  |
| <b>1</b> 2) | 献リストの        | 作成<br>7. (1997) |     |          |        | -                 |             |    |
| รั          |              | へ・ [選択          |     |          |        |                   |             |    |
| 2           | 者誌人ダイ)       | ▶: [選択          |     |          |        |                   | ``          | ~  |
| 4)          | ファイル形式       | 式: 選択           |     | ~        |        |                   |             |    |
| _           |              | 保存              |     | Email    | プレ     | ビュー&印刷            |             |    |
|             |              |                 |     |          |        |                   |             |    |

#### 参考情報

・ユサコ株式会社 講習会用スライド

・ユサコ株式会社 EndNote Online 参考資料(2024.4.15アクセス) https://www.usaco.co.jp/endnote/endnote\_web.html#manual

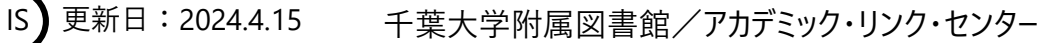